## <u>正規ライセンスコード(シリアルキー)の登録</u>

1) 【ラベル印刷君】メインメニューを起動する

| ラベル印刷君【お試し版】 Version 2.36                     |                                           |                            |                |                      |                     |         |               |
|-----------------------------------------------|-------------------------------------------|----------------------------|----------------|----------------------|---------------------|---------|---------------|
| お知らせ・更新履                                      | 歴                                         |                            |                |                      |                     |         |               |
| ラベル印刷君お知らせ欄                                   | -                                         |                            |                |                      |                     |         |               |
|                                               |                                           |                            |                |                      |                     |         |               |
|                                               |                                           | /                          |                |                      |                     |         |               |
| 1 田雄いノマカトを激却して下かい 4                           | 分割                                        |                            | い、田純レイアウトの     | 會理 全日                | 白视士                 |         |               |
| 2. 住所テンプレートファイル (Excel)を読<br>送先情報(Excel)      | み込んでください。                                 | ☆住所テン                      | プレートファイルはここか   | ■ユニー ホー<br>5入手してください | → ☆ だ<br>ヽ(クリックして保存 | を選択してくだ | <u>*(1)\$</u> |
| 3. 発送元情報を登録してください。(一度                         | €入力すればその後は<br>■2000年号                     | 保存されます)<br><sup>(土町</sup>  |                | TEL                  | _                   |         |               |
| -メール便タイブ(一度入力すればその後は保存されます)<br>1.料金後納・ゆうメール ~ | - 備考タイブ(一度入力すれは<br>4. 画像あり・中寄せ<br>画像ファイル) | その後は(保存されます)<br>~ 備考<br>選択 | 持欄文字入力 文字      | 色 文字サイズ              | B 1 U               |         |               |
| 4. 読み込んだ送先情報からラベル印刷す<br>全て選択 全て解除             | 「る情報を選択し、印刷                               | ボタンをクリックして                 | ください。          |                      |                     |         |               |
| メール便タイブ 〒                                     | 住所1                                       | 住所2                        | 住所3            | 氏名1                  | 氏名2                 | 商品      | 備考れ           |
| 1 🗆 🗸                                         |                                           |                            |                |                      |                     |         |               |
| 2 🗆 🗸                                         |                                           |                            |                |                      |                     |         |               |
| 3                                             |                                           |                            |                |                      |                     |         | 5             |
| うイセンス情報                                       | III                                       |                            |                |                      |                     |         |               |
| ライセンスは彼                                       | 林験版です。ライセンスのこ                             | "購入はこちらをクリック               | <u>してください。</u> |                      | ライセンス3              | 登録する    | 印刷終了          |

## 2)画面右下「ライセンス登録する」をクリック

| ワトウェ                | アライゼノス認証                | × |
|---------------------|-------------------------|---|
| 3                   | ラベル印刷君                  |   |
| 90                  | ソフトウェア認証画面              |   |
| 201 - M <b>1</b> 40 |                         |   |
| 小力                  | ーより通知されたシリアルキーを入力して下さい。 |   |
|                     |                         |   |
|                     |                         |   |
|                     |                         |   |
|                     |                         |   |
|                     |                         |   |

3)弊社メールにてご連絡させていただいた正規ライセンスコード(シリアルキー)をコピーし、 上記画面にはりつけてください。※コピーする際は、ライセンスコードのみコピーし、 いらないスペースや改行コードが入らないようにご注意ください。

| R               | ラベル印刷君                                           |   |
|-----------------|--------------------------------------------------|---|
| 10              | ソフトウェア認証画面                                       |   |
| י <del>רל</del> | -より通知さわたシリアルキーを入力して下さい                           |   |
| 15              | a memorial from a countred to                    | - |
|                 |                                                  |   |
|                 | ANNE AND AND AND AND AND AND AND AND AND AND     |   |
| neish           | ANN HERE AND AND AND AND AND AND AND AND AND AND |   |
| ine tak         | ANNUE CONTRACTOR                                 |   |

4)「認証」ボタンをクリックしてください。

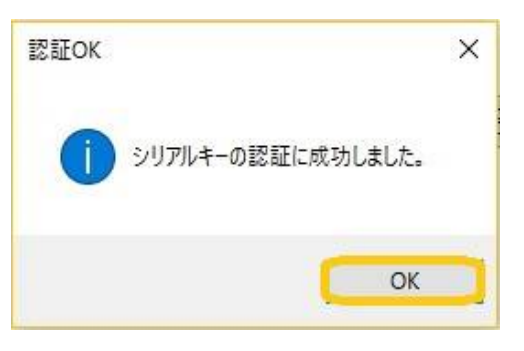

5)「シリアルキーの認証に成功しました」という画面が表示されますので、「OK」をクリックしてください。

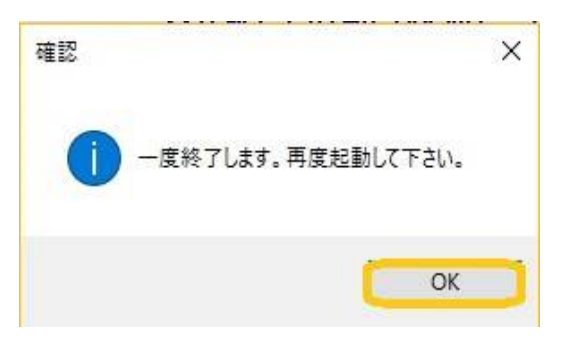

6)「OK」をクリックして、一度【ラベル印刷君】を終了してください。

## 正規ライセンスコード(シリアルキー)の有効期限の確認

1)【ラベル印刷君】メインメニュー左下の「ライセンス確認」をクリックする

| ベル印刷君【ライセンス登録済】 Version 2.36       |                     |                |                     |          |            | <u>19</u> 1 |       |
|------------------------------------|---------------------|----------------|---------------------|----------|------------|-------------|-------|
| お知らせ・更                             | 新履歴                 |                |                     |          |            |             |       |
| ラベル印刷君お知らせ欄                        |                     | ^              |                     |          |            |             |       |
|                                    |                     |                |                     |          |            |             |       |
|                                    |                     |                |                     |          |            |             |       |
|                                    |                     |                |                     |          |            |             |       |
|                                    |                     | $\sim$         |                     |          |            |             |       |
|                                    |                     |                |                     |          |            |             |       |
| - 用紙レイアウトを選択して下さい                  | <u>4分割</u>          |                | ~ 用紙レイアウトの管         | 理余       | 白設定        |             |       |
| ・ 住所テンプレートファイル(Exce<br>送先情報(Excel) | l)を読み込んでください。       | ☆ 住所テン         | プレートファイルはここから       | 入手してください | メ(クリックして保存 | を選択してくな     | (いさき  |
| . 発送元情報を登録してください。                  | (一度入力すればその名         | 後は保存されます)      |                     |          |            |             |       |
| 会社名                                | 郵便番号                | 住所             |                     | TEL      |            |             |       |
| メール便タイプ(一度入力すればその後は保存され            | 1ます) 備考タイプ(一度入力)    | すればその後は保存されます) |                     |          |            |             |       |
| 1.料金後納・ゆうメール ~                     | 4. 画像あり・中寄せ<br>画像フォ | ✓ 備考<br>・イル選択  | 5 福文学人力 文学 <b>巴</b> | 文字サイス    | <u> </u>   |             |       |
| - 読み込んだ送先情報からラベル<br>               | 印刷する情報を選択し、         | 印刷ボタンをクリックして   | ください。               |          |            |             |       |
| 主し選が <u>主し</u> 辞味<br>メール使タイプ 〒     | 住所1                 | 住所2            | 住所3                 | 氏名1      | 氏名2        | 商品          | 備考れ   |
| 1 🗆 👻                              |                     |                |                     |          |            |             |       |
| 2 🗆 🗸                              |                     |                |                     |          |            |             |       |
| 3 🗆 🗸                              |                     |                |                     |          |            |             |       |
| (                                  |                     |                |                     |          |            |             | •     |
|                                    |                     |                |                     |          |            |             |       |
| イセンス情報                             |                     |                |                     |          |            |             | FD BI |

2)ライセンス確認の画面が表示されて、有効期限が表示されています。

| ソフトウェフ     | アライセンス認証                  | ×    |
|------------|---------------------------|------|
|            | ラベル印刷君                    |      |
| 웹 <b>৩</b> | ソフトウェア認証画面                |      |
|            | <u> </u>                  |      |
| このソ        | フトウェアは以下のシリアルキーで認証済みです。   |      |
|            |                           |      |
|            |                           |      |
| 有効         | 期限:2018/12/03までお使い頂けます。   |      |
|            |                           |      |
|            | 角罕除 OK                    |      |
|            |                           |      |
| 3)有効       | 期限を確認したら「OK」をクリックして画面を閉じて | ください |